# Рау Forex танилцуулга

2020.6

# QUEEN BEE CAPITAL

# Гадаад гуйвуулга Payforex

PayForex нь гадаад мөнгөн гуйвуулгыг 30 гаруй төрлийн валютаар дэлхийн 200 гаруй улс орнуудын банкны дансанд мөнгөн гуйвуулга хийх боломжтой.

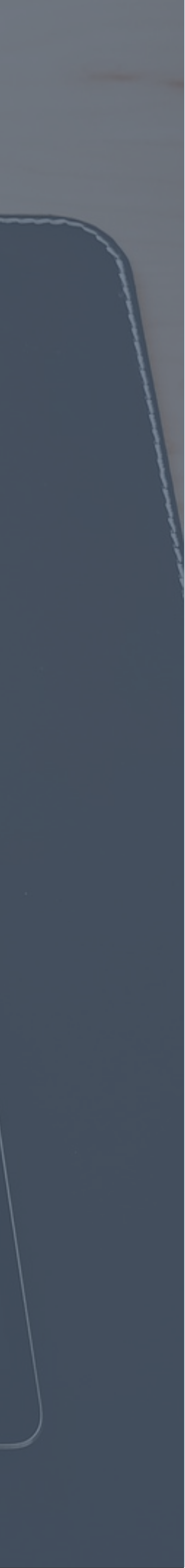

# Гүйлгээний үйл явц Хямд, Хурдан, Найдвартай, Хялбар, Тохиромжтой

![](_page_2_Figure_1.jpeg)

Та өөрийн имэйл хаяг эсвэл гар утасны дугаараар хялбархан хэрэглэгчээр бүртгүүлэх боломжтой. Бүртгэлийн хураамж, жилийн суурь хураамж төлөхгүй! Та туршаад үзээрэй.

### Хэрэглэгчээр бүртгүүлэх

Хэрэглэгчээр бүртгүүлсний дараа хувийн мэдээлэлтэй бичиг баримт, өөрийн My Number (Оршин суух дугаар) эсвэл хуулийн этгээдийн регистрын дугаар г.м хувийн мэдээллийг таны баталгаажуулах баримт бичгийг ирүүлнэ үү.

Шилжүүлэх мөнгийг Японы иенээр хүлээн авна. 2.Convenience store буюу (Сүлжээ дэлгүүрээр төлөх) 3.Pay-Easy ATM 4.Хурдан төлбөр

#### Мөнгөн шилжүүлэг

Шилжүүлэх улс, валют, мөнгөн дүн, шилжүүлгийн зорилго гэх мэт мэдээллийг оруулаад гүйлгээний нууц үгийг оруулан шилжүүлгийн захиалгаа баталгаажуулна уу.

Хурдан

Хялбар

0¥

![](_page_2_Picture_11.jpeg)

# **01.02 Шинээр бүртгүүлэх** Та хэрэглэгчээр бүртгүүлэх (данс нээх) шаардлагатай.

## Бидэнтэй холбогдох

![](_page_3_Picture_2.jpeg)

#### Лавлах утас

+81 3 6809 2785 (Ажлын өдрүүд 9: 30-18: 30)

![](_page_3_Picture_5.jpeg)

### Гар утаснаас үйлчилгээ авах

http://www.payforex.net/

![](_page_3_Picture_8.jpeg)

#### <u> Үйлчилгээний онцлог</u>

#### 365 ӨДӨР х 24 цаг

Хэзээ ч, хаанаас ч шилжүүлэх боломжтой

![](_page_3_Picture_12.jpeg)

#### Шимтгэл хямд

Та үнэгүй ч шилжүүлэг хийх боломжтой

![](_page_3_Picture_15.jpeg)

# Ажлын 2-3 хоногт

**хүлээн авна** Шилжүүлэг хийгдсэнээс хойш ажлын 2-3 хоногийн дотор хүлээн авах боломжтой.

![](_page_4_Picture_0.jpeg)

| 1     | И-мэйл хая<br>оруулна уу                                         | ягаа<br>7.                                                                                                    |                              | О-мэйл з<br>дахин ор                                             | хаягаа<br>руулна уу.                                                                        |                                                            | 3 Хүлээн ав<br>холбоось                                                                                                    |
|-------|------------------------------------------------------------------|----------------------------------------------------------------------------------------------------|------------------------------|------------------------------------------------------------------|---------------------------------------------------------------------------------------------|------------------------------------------------------------|----------------------------------------------------------------------------------------------------|
| メールアド | 新規ユーザー登<br>にスノ日本携帯電話番号<br>たは<br>・<br>で<br>のogleで新規登録<br>にNEで新規登録 | 録<br>既存のアカウントにログ・                                                                                                    | 12                           | メールアドレスノ日本携帯電話番号<br>Payforex@queenbeecapital.com<br>メールアドレス(確認用) | 次へ       EEEのマカロントに         一または       Coogleで新規登録         YahoolJAPANで新規登録       LINEで新規登録 | : ログイン                                                     | 【PayForex】ユーザー登録をお申ジ<br>このたびはユーザー登録をお申ジ<br>● ステップ1<br>以下のURLをクリックし、パスワー<br><u>https://www.payforex.net/sm</u><br><u>id=20200225164454_a84afa5</u><br>(このリンクはアクティブ後、無効は<br>● ステップ<br>□座開設いただく場合は、ログ-<br>「取引有効手続」への流れは、」<br><u>https://www.payforex.net/ww</u><br>「よくある質問」<br><u>https://www.payforex.net/ww</u><br>今後ともPayForexのご愛顧をよ<br>※ 注意: このメールは配信専用<br>お問い合わせの場合は、以下へ<br>■ ■ ■ ■ ■ ■ ■ ■ ■ ■ |
|       | (5)                                                              | "Идэвхжү<br>дээр дарн                                                                                                    | үлэх"*(口)<br>la yy.<br>myPoy | 座有効化) ⋮≡                                                         | 6 Хувь<br>сонго                                                                             | ХҮНИЙ ДАНС(<br>ОНО УУ.<br>муРоу<br>取引有効手                   | <mark>個人口座)-ЫГ</mark><br><sup>続</sup>                                                                                                    |
|       |                                                                  | <ul> <li>         お客様情報をご登録ください。     </li> <li>         本人確認書類とマイナンバー確認ま         メインサービス     </li> <li>         メインサービス     </li> <li>         スピード送金     </li> <li>         入金     </li> </ul> | 書類をご提出ください。                  | 口座有効化<br>                                                        |                                                                                             | <ul> <li>こ、3、</li> <li>口座の種類を選択して</li> <li>個人口座</li> </ul> | <ul> <li>・</li> <li>・</li> </ul>                                                                                                    |
|       |                                                                  | <mark>译译</mark><br>A T M出金                                                                                                    | <b>ア</b> コイン                 | ■<br>海外携帯チャージ                                                    |                                                                                             | 法人口座                                                       | >                                                                                                    |

![](_page_4_Figure_4.jpeg)

|                      | 取引有効手続(個人) |   |
|----------------------|------------|---|
|                      |            |   |
|                      | 【お客様情報】    |   |
| *国籍                  |            |   |
| 選択してください             |            | ~ |
| *氏名(漢字/半角英字)         |            |   |
| 例:山田                 | 太郎         |   |
| <b>*</b> フリガナ (全角文字) |            |   |
| 例: ヤマダ               | タロウ        |   |
| *ローマ字(半角英字)          |            |   |
| 例: YAMADA            | TARO       |   |
| *性別                  |            |   |
| 選択してください             |            | ~ |
| *郵便番号                |            |   |
| 〒例: 111-2222         |            |   |

![](_page_5_Picture_0.jpeg)

## И-мэйл хаягаар бүртгүүлэх 2/3

|           | 取引有効手続(個人)                                                         | 1                                                                           |
|-----------|--------------------------------------------------------------------|-----------------------------------------------------------------------------|
|           |                                                                    |                                                                             |
| Хувиин    | 【お客様情報】                                                            |                                                                             |
| мэдээллээ | *国籍        選択してください                                                | → Иргэншил о                                                                |
| оруулах   | ★氏名(漢字/半角英字)                                                       |                                                                             |
| opyynan   | 例:山田 太郎                                                            | → Овог, нэр                                                                 |
|           | 例: ヤマダ     タロウ                                                     | (Хирагана, Катака                                                           |
|           | ★ローマ字(半角英字) ØL: VAMADA TARO                                        | ларааллаар)                                                                 |
|           | ★性別                                                                |                                                                             |
|           | 選択してください                                                           | → Хүйс                                                                      |
|           | *野ए番亏<br>〒例: 111-2222                                              |                                                                             |
|           | ★都道府県                                                              | → Шуудангийн                                                                |
|           | 選択してください ~ Q                                                       | муж                                                                         |
|           | <section-header><section-header></section-header></section-header> | <image/> <section-header><section-header></section-header></section-header> |

![](_page_5_Figure_3.jpeg)

![](_page_6_Picture_0.jpeg)

![](_page_6_Picture_2.jpeg)

| <b>З</b> Бич<br>түр<br>(Ах | иг баримтыг шалгах хүртэл<br>хүлээнэ үү.<br>клын 1-2 өлөр) | (14) | Гүйлгээний    |
|----------------------------|------------------------------------------------------------|------|---------------|
| (7 17                      | 本人確認書類審査結果                                                 |      | Дугтуй шуудан |
|                            | 口座開設書類の提出完了<br>口座開設審査終了までしばらくお待ち下さい                        |      |               |
| 1 個人番号 (7                  | マイナンバー) カード表面                                              |      |               |
|                            | 審査待<br>Q プレビュー<br>の再ァゥプロート*                                |      |               |
| ● 個人番号 (5                  | マイナンバー) カード裏面                                              |      |               |
|                            | 審査待                                                        |      | - Bank and    |
|                            | Q プレヒ*ュー <b>⑦</b> 再アップロート*                                 |      |               |
|                            | 口座開設書類の再提出へ                                                |      |               |
|                            |                                                            |      |               |

ээний нууц үгийг шуудангаар илгээх болно.

Хүлээн авагч эзгүй байсан тохиолдолд энэхүү зурвасыг үлдээнэ.

![](_page_6_Picture_9.jpeg)

![](_page_6_Picture_10.jpeg)

![](_page_7_Picture_0.jpeg)

#### Гар утасны дугаараар бүртгүүлэх 1/3

「ар утасны дугаараа оруулаад, дараагийнх руу(次へ) дарна уу.

(4)

Оруулж нууц үг тохируулна уу.

\$\_\_\_\_\_

|                | 新規ユーザー登録         |                                                 |                                                                               | 新規ユーザー登録              |
|----------------|------------------|-------------------------------------------------|-------------------------------------------------------------------------------|-----------------------|
|                |                  |                                                 | 携帯電話番号                                                                        |                       |
| ールアドレス / 日本携帯電 | 話番号              |                                                 | 認証コードを入力                                                                      | 認証コ-                  |
|                |                  |                                                 | 認証コードのSMSが届いていません?                                                            |                       |
|                | 次へ               |                                                 | パスワード入力(8桁~16桁半角英数                                                            | 字)                    |
|                | =====            | <sub>жит</sub> олло <mark>&gt;&gt;トにログイン</mark> | パスワード (確認)                                                                    |                       |
| G              | Googleで新規登録      |                                                 | <ul> <li>① ログインパスワードは半角英数字(8桁~16)</li> <li>③ ユーザーIDをパスワードに使用することはで</li> </ul> | 桁)に設定してください。<br>きません。 |
| <b>Y</b> ?     | Yahoo!JAPANで新規登録 |                                                 | ◎ 生年月日をパスワードに使用することはでき                                                        | きません。                 |
| <b>•</b>       | LINEで新規登録        |                                                 |                                                                               |                       |

Хувь хүний данс<mark>(個人口座)</mark>-ыг сонгоно у

| PayForex | myPay             |
|----------|-------------------|
|          | 取引有効手続            |
|          | 1 > 2 > 2 > 4 > 5 |
|          | 口座の種類を選択してください。   |
| Ť        | 個人口座              |
|          | 法人口座              |
|          |                   |

3 Данс идэвхжүүлэх(口座有効化) ийг товшиж акаунтийг нээнэ үү.

| ayForex                                                  | myPay                            |                      |
|----------------------------------------------------------|----------------------------------|----------------------|
| ▲ 口座開設は、まだ完了して<br>◇ お客様情報をご登録ください。<br>◇ 本人確認書類とマイナンバー確認書 | おりません。<br><sup></sup> 薄をご提出ください。 | 口座有効化                |
| ┃ メインサービス                                                |                                  |                      |
| マピード送金                                                   | 通常送金                             | E-ウォレ                |
| <b>⑤</b><br>入金                                           | <b>1</b><br>両替                   | <b>⊄</b><br>IIV5     |
| a T M出金                                                  | R<br>Pコイン                        | <b>う</b><br>海外携帯チャージ |
|                                                          |                                  |                      |

# (5) Хувийн мэдээллээ оруулна уу.

|              | 取引有効手続(個人) |   |
|--------------|------------|---|
|              |            |   |
|              | 【お客様情報】    |   |
| *国籍          |            |   |
| 選択してください     |            | ~ |
| *氏名(漢字/半角英字) |            |   |
| 例:山田         | 太郎         |   |
| *フリガナ(全角文字)  |            |   |
| 例: ヤマダ       | タロウ        |   |
| *ローマ字(半角英字)  |            |   |
| 例: YAMADA    | TARO       |   |
| <b>★</b> 性別  |            |   |
| 選択してください     |            | ~ |
| *郵便番号        |            |   |
| 〒例:111-2222  |            |   |

![](_page_8_Picture_0.jpeg)

## И-мэйл хаягаар бүртгүүлэх 2/3

|           | 取引有効手続(個人)                                                                                                    |                                                        |
|-----------|----------------------------------------------------------------------------------------------------|--------------------------------------------------------|
|           |                                                                                                    |                                                        |
| Хувиин    | 【お客様情報】                                                                                                    |                                                        |
| мэдээллээ | *国籍<br>選択してください ~                                                                                                    | → Иргэншил с                                           |
| оруулах   | *氏名(漢字/半角英字)       例:山田                                                                                                    |                                                        |
|           | *フリガナ (全角文字)       例: ヤマダ         タロウ                                                                                                    | ОВОГ, НЭР<br>(Хирагана, Катакан<br>(Хирагана, Катакан) |
|           | ★ローマ字(半角英字) 例: YAMADA TARO                                                                                                    | Ларааллаар)                                            |
|           | *性別<br>選択してください                                                                                                    | → Хүйс                                                 |
|           | <ul> <li>★野児留号</li> <li>〒例:111-2222</li> <li>★都道府県</li> <li>選択してください ✓ Q</li> </ul>                                                                                                | ► Шуудангийн<br>муж                                    |
|           | 9 "Зөвшөөрөх"(上記内容に同意します)-г<br>сонгож, бүртгэх(登録) товчийг                                                                                                    | (Нүүр таль                                             |
|           | дарна уу.                                                                                                    |                                                        |
|           | ● 利用規約に承諾・同意する。         ● 反社会的勢力ではないことの表明・確約に関する規則に同意する。         ● 外国PEPs(外国の政府等において重要な公約地位にある者等)に該当する場合は、サポートデスクまでご連絡ください。         ● 上P内容に同意します         ● 登録         反る         反 | 個人番号(マイナンバー)カード(<br>「                                  |
|           |                                                                                                    |                                                        |

![](_page_8_Figure_3.jpeg)

![](_page_9_Picture_0.jpeg)

![](_page_9_Picture_1.jpeg)

# (12) Хувийн мэдээлэл баталгаажуулах бичиг баримт

![](_page_9_Picture_3.jpeg)

![](_page_9_Figure_4.jpeg)

![](_page_9_Picture_5.jpeg)

![](_page_9_Picture_6.jpeg)

Хүлээн авагч эзгүй байсан тохиолдолд энэхүү зурвасыг үлдээнэ.

![](_page_9_Picture_10.jpeg)

![](_page_10_Picture_1.jpeg)

Төлбөрөө myPay ашиглан Convenience store-д захиалга хийвэл QR код гарч ирнэ. Ойролцоох Convenience store-н төхөөрөмжид QR кодоо уншуулаад төлбөрийн дүнг кассанд төлнө үү. Мэдээлэл шууд МуРау-д тусгагдах болно.

![](_page_10_Picture_3.jpeg)

![](_page_10_Figure_4.jpeg)

# 03. Төлбөр

## Шилжүүлэх мөнгийг Японы иенээр хүлээн авна

MyPay-гээр Convenience store-д төлбөрийн захиалга хийхэд баталгаажуулах дугаар гарч ирнэ. Pay-easy-г ашиглах боломжтой банкууд, дэлгүүрт суурилуулагдсан АТМ-ээс төлбөрийг хийнэ үү. Мэдээлэл шууд МуРау-д тусгагдах болно.

![](_page_10_Picture_8.jpeg)

![](_page_10_Picture_9.jpeg)

Сонгосон Банк санхүүгийн байгууллагынхаа интернет банкны вэб сайтад нэвтрэнэ. Онлайн банкны нууц үгээ бэлдэж, зааврын дагуу мөнгөн дүнгээ төлнө үү.

![](_page_10_Figure_11.jpeg)

![](_page_11_Picture_0.jpeg)

Захиалгын дугаарыг тэмдэглэж (4)хадгална уу.

.........

![](_page_11_Figure_2.jpeg)

## Хэрхэн Convenience store (Сүлжээ дэлгүүрээр) төлбөр хийх вэ?

| nce store-д төлөх"<br>【金)-ийг сонгоно уу. | З Тантай ой төлбөрий       | ірхон дэл<br>ін дүнг со | ігүүр ба<br>онгоно уу. |
|-------------------------------------------|----------------------------|-------------------------|------------------------|
| 入金方法選択                                    |                            | 入金予約<br>1 > 2 > 3       |                        |
|                                           | 入金をするコンビニを選択してく            | ださい。                    |                        |
| 回300万以下 >                                 | LAWSON<br>STATUB           | Lawson                  | STOP                   |
| 回30万 (下 ゝ                                 | Seicomart                  | <b>D</b> ally           |                        |
| 回100万以下 >                                 | <ul><li>金額入力はこちら</li></ul> | 手数料:                    |                        |
| NEW                                       | 50,000 JPY                 | 100,000 JPY             | 150,000 JPY            |
| 上限なし >                                    | 200,000 JPY                | 250,000 JPY             | 入金額入力                  |
|                                           | ① 1回合計支払額は30万円が上限となりま      | च.                      | 合計支払額 0                |
| 直近3ヶ月の情報 ▶                                |                            | 次へ                      | >                      |
|                                           |                            |                         |                        |

# Таны сонгосон Convenience store-д **5**төлбөрөө төлнө үү.

|                | コム文約                                        |
|----------------|---------------------------------------------|
|                | 入金予約                                        |
|                |                                             |
| QR⊐−ŀ"         |                                             |
|                | ▲ 重要なお知らせ                                   |
|                | 入金を予約しました。ご指定のコンビニエンスストア<br>にて入金手続きをお願いします。 |
| お客様番号(オ        | $\dot{c} \rightarrow =$                     |
| 確認番号           | у / Ш                                       |
|                |                                             |
| 収納機関           | OK 金方法案内 2                                  |
| נאַרגאונ זויאר |                                             |

![](_page_12_Picture_1.jpeg)

| 1 Төлбе        | 1 Төлбөрийг сонгоно уу. |                           |        | 2 "ATM Pay-easy | /"-г сонгоно уу. | ЭТө                                                                                                   | лбөрийн дүн                                                                                                    | горуулн                            |
|----------------|-------------------------|---------------------------|--------|-----------------|------------------|----------------------------------------------------------------------------------------------------|----------------------------------------------------------------------------------------------------|------------------------------------|
| ▲ メインサービス      |                         |                           | 入金方法選択 |                 | 入金予約             |                                                                                                    |                                                                                                    |                                    |
| マピード送金         | 通常送金                    | <del>し</del><br>E-ウォレット送金 |        | こ スピード入金        | 回300万以下 🔰        |                                                                                                    | I > ≥ > ≥                                                                                                    |                                    |
| <b>③</b><br>入金 |                         | 取引履歴                      |        | コンビニ入金          | 回30万以下 >         | ● 金額<br>100                                                                                           | 入力はこちら 手数                                                                                                    | (料):                               |
| ATM<br>T       | P                       | s                         |        | ATM Pay-easy    | 回100万1 下 🕨       | 700                                                                                                   | 000 JPY 300,000 JPY<br>800,000 JPY<br>800,000 JPY                                                                                 | 500,000 34                         |
| ■■<br>A T M出金  | Pコイン                    | ■<br>海外携帯チャージ             |        | 銀行口座入金          |                  | <ul> <li>① 入金方法案内</li> <li>① 【現金支払の</li> <li>① 【非ヤッシュン</li> <li>① 入金限度額を</li> <li>① ご利用のキャ</li> </ul> | 1日あたりの入金限度額は10万円(手数料込)です。<br><b>ノード支払の場合】</b> 1回あたりの入金限度額は100万円(手<br>記る場合は、複数回に分けてご入金ください。<br>/シュカードやATMによって限度額が異なる場合や、支払<br>(オン) | 合言<br>←数料込)です。<br>い方法が限定されている場合があり |
|                |                         |                           |        | ◆ 入金履歴          | 直近3ヶ月の情報 ▶       | 争用にこう確認く人                                                                                             | <br>次へ                                                                                                    | >                                  |

|    |          | Захи         | алгын ,     | дугаа | арыг. | тэмдэ | эглэ |
|----|----------|--------------|-------------|-------|-------|-------|------|
| (4 | <b>b</b> | хадгална уу. |             |       |       |       |      |
|    |          |              |             |       |       |       | ٦    |
|    |          |              | 入金子         | 予約    |       |       |      |
|    |          |              |             | > 3   |       |       | н.   |
|    | QR⊐−ŀ"   |              |             |       |       |       | н.   |
|    |          |              | ×           |       |       |       | н.   |
|    |          |              |             |       |       |       | н.   |
|    |          |              |             |       |       |       | н.   |
|    | お客様番号    | (オンライン決演     | <b>斉番号)</b> |       |       |       |      |
|    |          | 1            | 49055       | 285   | 38    |       |      |
|    | 確認番号     |              |             |       |       |       | н.   |
|    |          |              | 128         | 34    |       |       |      |
|    |          |              |             |       |       |       | 11   |
|    |          |              |             |       |       |       |      |

іэж **5** АТМ дэлгэцээс төлнө үү. 入金予約 QR⊐−ŀ ▲ 重要なお知らせ 入金を予約しました。ご指定のコンビニエンスストア にて入金手続きをお願いします。 お客様番号( 確認番号 金方法案内 ? OK 収納機関

.... ..... ·

![](_page_13_Picture_1.jpeg)

![](_page_13_Picture_2.jpeg)

| 4 Ал                                                    | ь нэг банкны                                                               | данс ру                                                                        |
|---------------------------------------------------------|----------------------------------------------------------------------------|--------------------------------------------------------------------------------|
| 入金は<br>下記いずれ<br>【Pay<br>PayForex即<br>PayForex Instant d | 大金先口座<br>低本円(JPY)となります。<br>かの銀行口座にご入金ください。<br>Forex即時入金専用口座】 ②<br>ひ時入金専用口座 | PayFore<br>PayForex inst                                                       |
| 銀行名<br>支店名<br>預金種目<br>口座番号<br>口座名義                      | sample                                                                     | <ul> <li>銀行名</li> <li>支店名</li> <li>預金種目</li> <li>口座番号</li> <li>口座名義</li> </ul> |

| Банкны төлбөр <mark>(銀行口座</mark><br>сонгоно уу. | <b>入金</b> ) | 3) Төлбөрий                                                                                                    | ін дүнг ору                                                                    | улна уу.                            |
|-------------------------------------------------|-------------|----------------------------------------------------------------------------------------------------|--------------------------------------------------------------------------------|-------------------------------------|
| 入金方法選択                                          |             |                                                                                                    | 入金予約 1 > 2 > 2                                                                 |                                     |
| ── スピード入金                                       | 回300万以下 >   |                                                                                                    | · Peasy                                                                        |                                     |
| コンビニ入金                                          | 回30万以下 >    | <ul><li>金額入力はこちら</li></ul>                                                                                                    | 手数料:                                                                           |                                     |
| ATM Pay-easy                                    | 回100万以下 >   | 100,000 JPY<br>700,000 JPY                                                                                                    | 300,000 JPY<br>800,000 JPY                                                     | 500,000 JPY<br>入金額入力                |
| 銀行口座入金                                          | 上限7 2 >     | <ul> <li>① 入金方法案内</li> <li>① 【現金支払の場合】1回あたりの入金限</li> <li>① 【キャッシュカード支払の場合】1回あ</li> <li>① 入金限度額を超える場合は、複数回に分</li> <li>① ご利用のキャッシュカードやATMによこ</li> </ul> | 度額は10万円(手数料込)です。<br>たりの入金限度額は100万円(手数料込)<br>うけてご入金ください。<br>って限度額が異なる場合や、支払い方法か | 合計支払額 0<br>です。<br>限定されている場合がありますので、 |
| ◆ 入金履歴                                          | 直近3ヶ月の情報 🕨  | 事前にご確認ください。                                                                                                    | 次へ                                                                             | >                                   |

#### уу оруулна уу.

![](_page_13_Picture_7.jpeg)

. \*.....

![](_page_14_Picture_0.jpeg)

![](_page_14_Picture_2.jpeg)

![](_page_15_Figure_2.jpeg)

![](_page_15_Picture_3.jpeg)

PayForex-т төлбөр хүлээн авагч, шилжүүлэг хийх валют, мөнгөн дүн, шилжүүлгийн зорилго гэх мэт мэдээллийг оруулаад гүйлгээний нууц үгийг оруулаад шилжүүлэг ХИЙНЭ

![](_page_15_Figure_5.jpeg)

![](_page_16_Picture_0.jpeg)

## Хурдан шилжүүлэг хийх үе шат

![](_page_16_Picture_2.jpeg)

|                                | สรุบธุรกรรม                                                                                                    |
|--------------------------------|----------------------------------------------------------------------------------------------------|
| ข้อมูลผู้รับเงิน               |                                                                                                    |
| วิธีการจัดส่ง                  |                                                                                                    |
| จุดประสงค์ใน                   | การโอนเงิน                                                                                                    |
| ใบรับรองการโ<br>ถูกส่งอัตโนมัต | iอนเงินระหว่างประเทศจะ<br>ลิ                                                                                                    |
| ยอดเงินโอน                     |                                                                                                    |
| อัตราการแลก                    | 13u                                                                                                    |
| สานวนเงินที่ต่                 | ้องการแลก                                                                                                    |
| ค่าธรรมเนียมใ                  | ในการโอน                                                                                                    |
| ยอดเงินทั้งห                   | มดที่คุณชำระ                                                                                                    |
|                                | ■     ##2.4#     ##2     ##2     ##2     ##2     ##2     ##2     ##2     ##2     ##2     ##2     ##2     ##2     ##     ##     ##     ##     ##     ##     ##     ##     ##     ##     ##     ##     ##     ##     ##     ##     ##     ##     ##     ##     ##     ##     ##     ##     ##     ##     ##     ##     ##     ##     ##     ##     ##     ##     ##     ##     ##     ##     ##     ##     ##     ##     ##     ##     ##     ##     ##     ##     ##     ##     ##     ##     ##     ##     ##     ##     ##     ##     ##     ##     ##     ##     ##     ##     ##     ##     ##     ##     ##     ##     ##     ##     ##     ##     ##     ##     ##     ##     ##     ##     ##     ##     ##     ##     ##     ##     ##     ##     ##     ##     ##     ##     ##     ##     ##     ##     ##     ##     ##     ##     ##     ##     ##     ##     ##     ##     ##     ##     ##     ##     ##     ##     ##     ##     ##     ##     ##     ##     ##     ##     ##     ##     ##     ##     ##     ##     ##     ##     ##     ##     ##     ##     ##     ##     ##     ##     ##     ##     ##     ##     ##     ##     ##     ##     ##     ##     ##     ##     ##     ##     ##     ##     ##     ##     ##     ##     ##     ##     ##     ##     ##     ##     ##     ##     ##     ##     ##     ##     ##     ##     ##     ##     ##     ##     ##     ##     ##     ##     ##     ##     ##     ##     ##     ##     ##     ##     ##     ##     ##     ##     ##     ##     ##     ##     ##     ##     ##     ##     ##     ##     ##     ##     ##     ##     ##     ##     ##     ##     ##     ##     ##     ##     ##     ##     ##     ##     ##     ##     ##     ##     ##     ##     ##     ##     ##     ##     ##     ##     ##     ##     ##     ##     ##     ##     ##     ##     ##     ##     ##     ##     ##     ##     ##     ##     ##     ##     ##     ##     ##     ##     ##     ##     ##     ##     ##     ##     ##     ##     ##     ##    ##     ##     ##     ##     ##     ##    ##   #   #   #   #   #   #   #   #   #   #   #   #   #   #   # |
|                                |                                                                                                    |
|                                | อัดไป                                                                                                    |
|                                | ກລັນ <                                                                                                    |

![](_page_16_Picture_4.jpeg)

![](_page_17_Picture_0.jpeg)

## Ердийн шилжүүлэг хийх үе шат

![](_page_17_Picture_2.jpeg)

| НСЫГ       | 3                                                   | Хүлээн авагчийн да<br>оруулаад үргэлжлү                 | нсны мэдээллийг<br>үлнэ үү.                                                                                               |            |
|------------|-----------------------------------------------------|---------------------------------------------------------|----------------------------------------------------------------------------------------------------|------------|
|            | 個人/法人<br>個人口座                                       | 受取人口座登録<br>1 > 2 > 3 > 1                                | <ul> <li>★受取銀行名</li> <li>例) CHINA CONSTRUCTION BANK</li> <li>★支店名(支店名がない場合は「NA」と入力)</li> <li>例) BEIJING BRANCH</li> </ul> |            |
| · (+•)     | ★受取人名<br>例)JOHN SMITH                               | 1                                                       | ★口座番号/IBAN 例) 545569783234589                                                                                             | 0          |
| (円貨指定) ↓   | ●<br>日本<br>●<br>●<br>●<br>●<br>●<br>)<br>ONARIMONYU | UUSEN BLD. 13F, NISHISHIMBASHI, MINATO-KU, TOKYO, JAPAN | 銀行コード (種別)<br>SWIFT<br>*銀行コード<br>例) PCBCCNBJBJX                                                                           | ~          |
| 0          | 受取銀行(国)<br>日本                                       |                                                         |                                                                                                    | 継銀行を指定する 🗸 |
| ② 入力はこちら ∨ | ★受取銀行名<br>例)CHINA CONS                              | STRUCTION BANK                                          | 次へ ><br>戻る く                                                                                                    |            |

| เงินระหว่างปร          |
|------------------------|
|                        |
|                        |
|                        |
|                        |
|                        |
| นได้ดำเนินการเสร็จสิ้  |
| ดุณที่ใช้บริการPayFo   |
|                        |
| โอนเงินอีกครั้ง        |
| ปที่หน้าประวัติย้อนหลั |
|                        |
|                        |
|                        |
|                        |

![](_page_17_Picture_5.jpeg)

![](_page_18_Picture_0.jpeg)

個人/法人

受取人名

受取人住所

![](_page_18_Picture_1.jpeg)

![](_page_18_Picture_2.jpeg)

![](_page_18_Picture_4.jpeg)

![](_page_19_Picture_0.jpeg)

# THANKS FOR WATCHING

![](_page_19_Picture_2.jpeg)

info@queenbeecapital.com

![](_page_19_Picture_4.jpeg)

![](_page_19_Picture_5.jpeg)